## 进出口货物收发货人备案全程网办指南

| 产品名称 | 进出口货物收发货人备案全程网办指南                      |
|------|----------------------------------------|
| 公司名称 | 深圳市红三羊供应链有限公司                          |
| 价格   | .00/件                                  |
| 规格参数 |                                        |
| 公司地址 | 深圳市罗湖区南湖街道东门南路1006号文锦渡口<br>岸综合报关大楼628E |
| 联系电话 | 0755-25108873 18807550903              |

## 产品详情

一、背景介绍

为深入贯彻落实党中央国务院的"放管服"改革精神,进一步推进"我为群众办实事"便民利企工程, 海关系统现已全面实施进出口货物收发货人备案的"全程网办"模式。此模式旨在简化备案流程、缩短 备案时间,降低企业准入门槛和制度性交易成本,从而进一步优化营商环境。

二、报关单位与进出口货物收发货人定义

报关单位:指已在海关备案的进出口货物收发货人及报关企业。

进出口货物收发货人:指依法在我国境内直接从事进口或出口货物的法人、其他组织或个人。其依法设 立的分支机构也可办理备案,并由收发货人对其分支机构的行为承担法律责任。

三、备案申请方式

企业可登录"单一窗口"的"企业资质"子系统或"互联网+海关"的"企业管理"子系统,在全国任 一地点填写相关信息,提交备案申请。

若企业是首次办理市场主体登记 , 还可通过市场监管部门的 " 多证合一 " 方式一并提交海关的 " 进出口 货物收发货人 " 备案申请。 以"单一窗口"为例:

1. 登录与注册

o 访问中国国际贸易 " 单一窗口 " ( <u>https://www.singlewindow.cn/ ),点击 " 标准版应用 " " 企业资质 " 进行登录。</u>

o 如无账号 , 需点击 " 立即注册 " 并选择 " 企业用户注册 " , 选择 " 无卡用户 " 并完成相关信息录入以 完成注册。

2. 备案信息录入

o 登录后,在"海关企业通用资质"栏目下点击"企业备案" "备案申请",进入备案信息表单填写 页面。

o 根据营业执照内容,正确选填相关信息,确保表单完整无误后提交。

o 注意填写正确的企业经营类别、行政区划、注册海关等信息,并根据企业情况填写英文名称、地址、 经济区划、特殊贸易区域等内容。

3. 基本信息保存与下一步操作

o 录入基本信息后,点击"保存企业基本信息,下一步"。

o 如有需要,填写投资人员信息,并上传加盖公章的《报关单位备案信息表》。

o 若需申请报关人员备案,则填写相关信息;否则直接点击"下一步"。

4. 提交申报与获取回执

o信息填写完毕后,点击"申报"提交申请。

o 当页面显示"海关入库成功,转人工审核"时,表示申请已提交。

o 经海关审核通过后,企业可通过"单一窗口"自助打印《海关进出口货物收发货人备案回执》。

五、友情提示

备案过程中如遇疑问,企业可联系注册地海关企管部门,获得专业的解答和指导。

通过 " 全程网办 " 模式 , 企业可以更加便捷地完成进出口货物收发货人的备案工作 , 享受到更高效、更 便捷的海关服务。